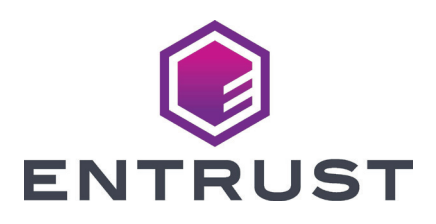

# Guía de instalación rápida

Impresora de tarjetas SD260L™ Impresora de tarjetas SD360™ Impresora de tarjetas SD460™

Octubre de 2020

527247-001ES\_LA, Rev K

**ADVERTENCIA:** Este producto contiene sustancias químicas, incluido el plomo, que se sabe en el estado de California que pueden causar cáncer y defectos de nacimiento u otros daños reproductivos. *Lávese las manos después de manipularlo.* 

ADVERTENCIA: Este producto puede exponerlo a sustancias químicas, incluidos

Di(2-etilhexil)ftalato (DEHP), que se sabe en el estado de California que causa cáncer, di(2-etilhexil)ftalato (DEHP) y butil bencil ftalato (BBP), que se sabe en el estado de California que causan defectos de nacimiento u otros daños reproductivos. Para obtener más información, visite www.P65Warnings.ca.gov y www.datacard.com/califpropwarning.

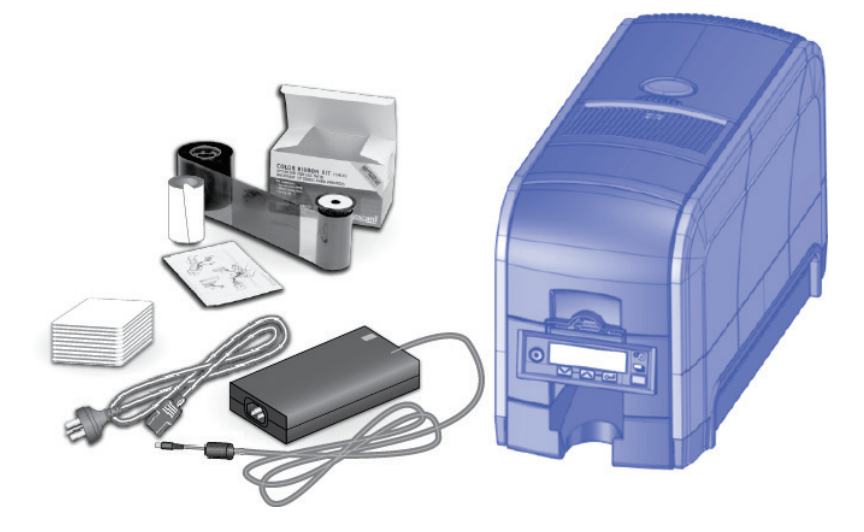

#### Contenido

| Paso 1: Prepare la impresora            | 4  |
|-----------------------------------------|----|
| Paso 2: Enchufe y encienda la impresora | 6  |
| Paso 3: Configure la PC                 | 7  |
| Paso 4: Instale la impresora            | 9  |
| Instale una impresora USB               | 9  |
| Instale una impresora de red            | 11 |
| Paso 5: Imprima una tarjeta de muestra  | 14 |

## Paso 1: Prepare la impresora

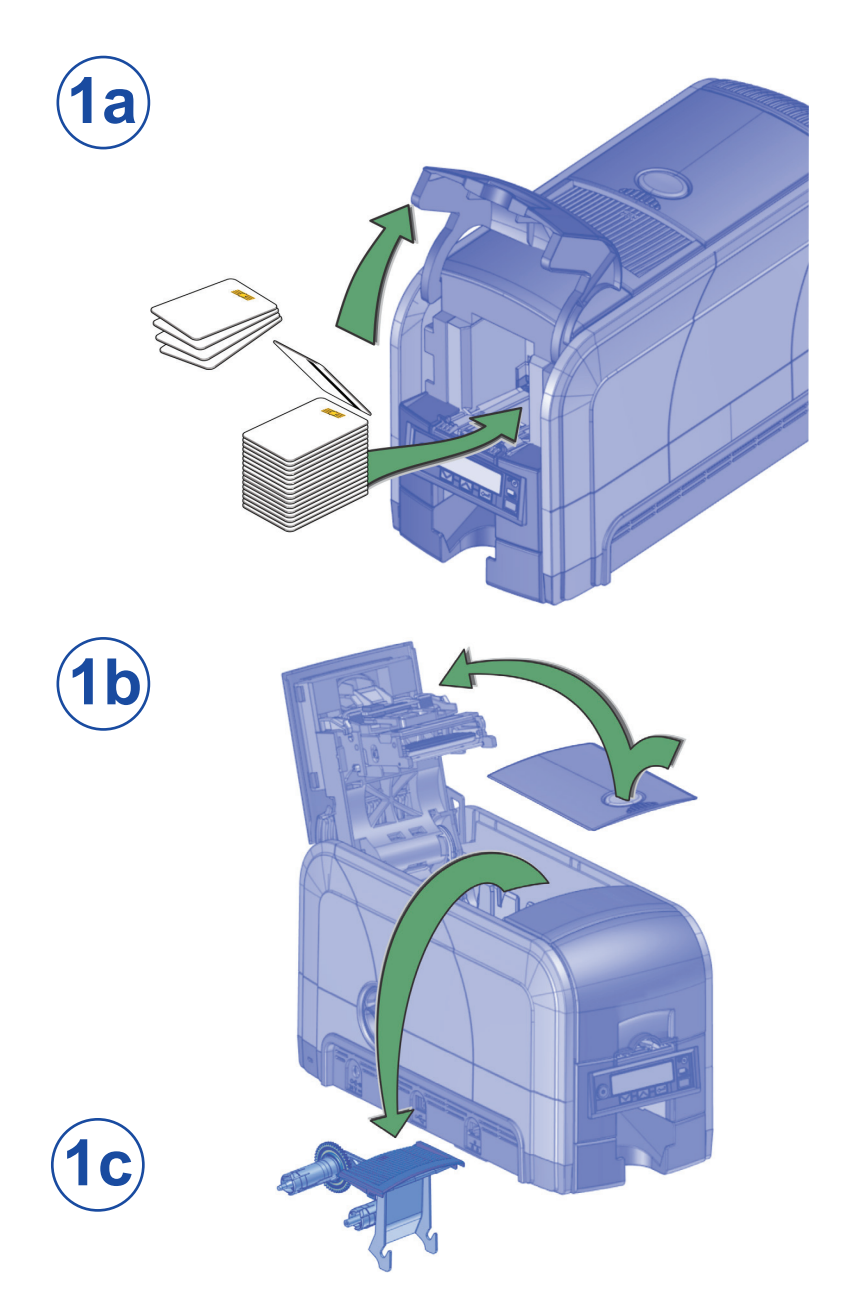

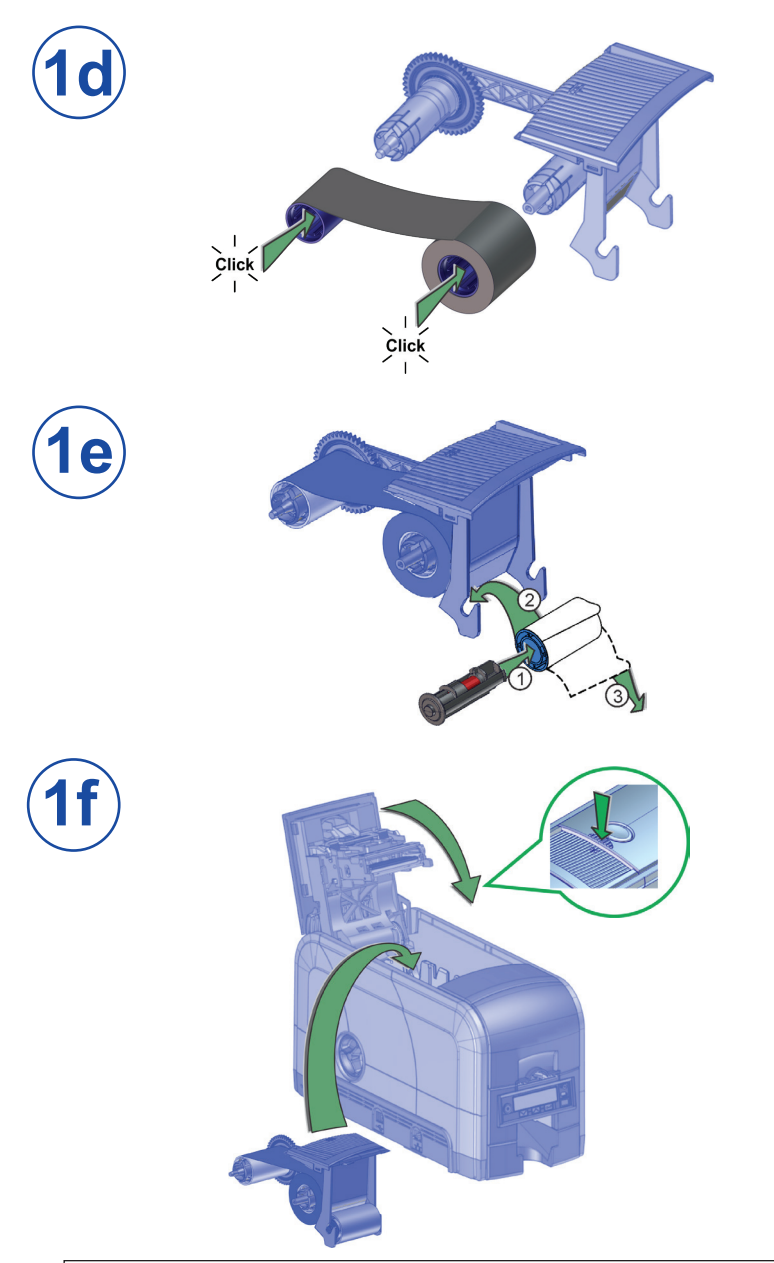

Si está configurando un sistema SD460, consulte también las instrucciones de configuración enviadas en la caja de la laminadora.

## Paso 2: Enchufe y encienda la impresora

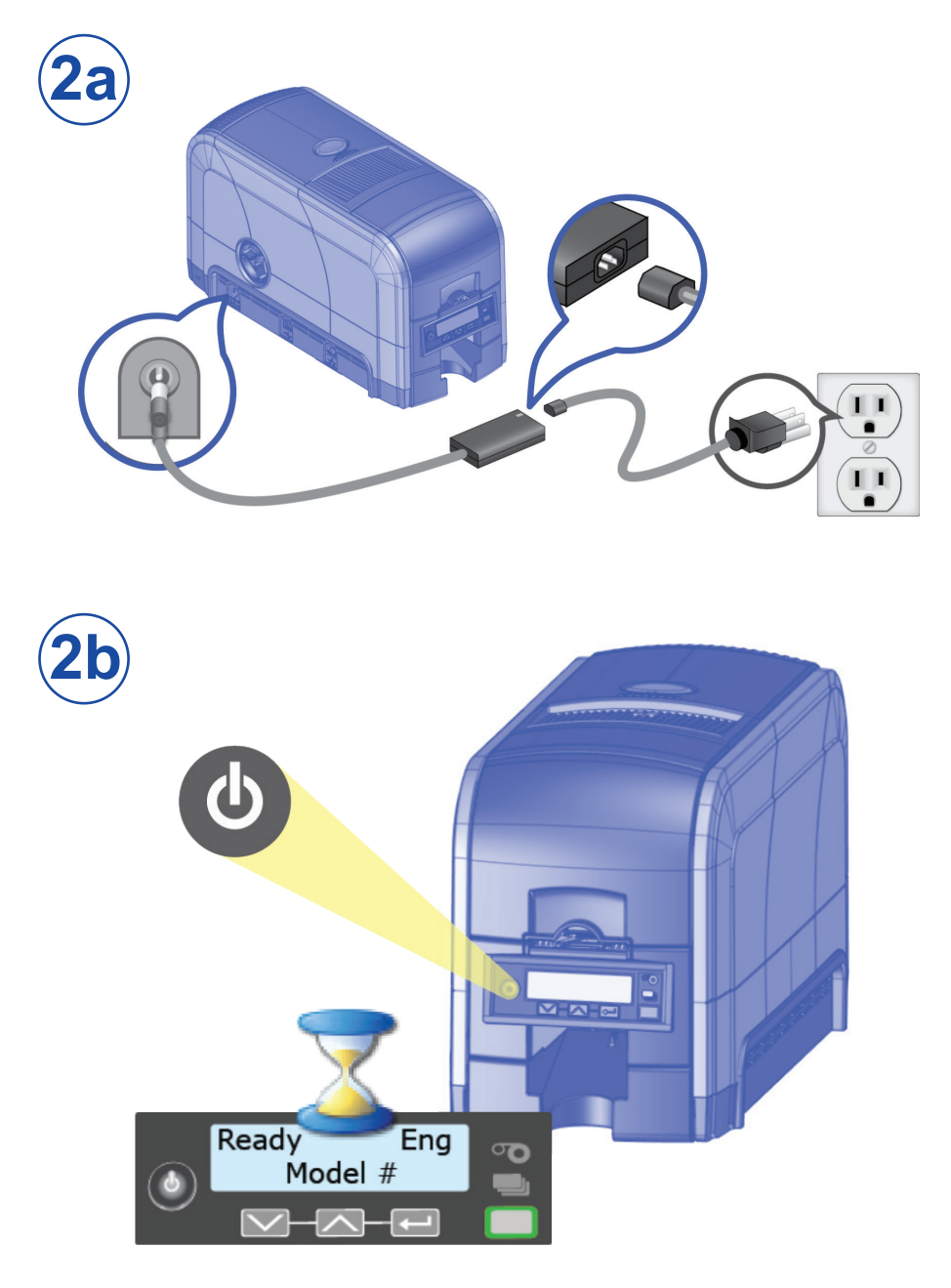

## Paso 3: Configure la PC

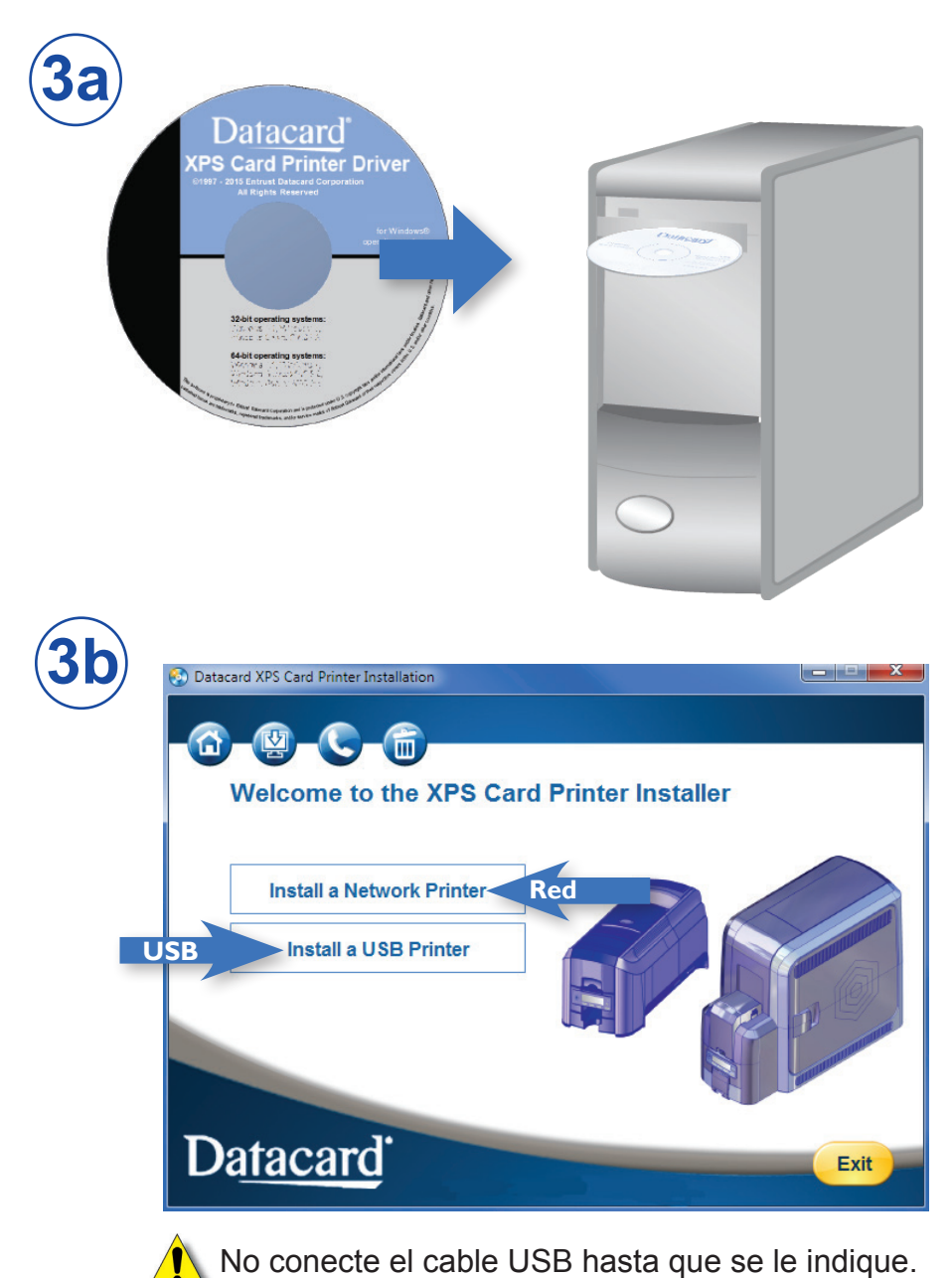

#### Paso 3: Configure la PC (cont.)

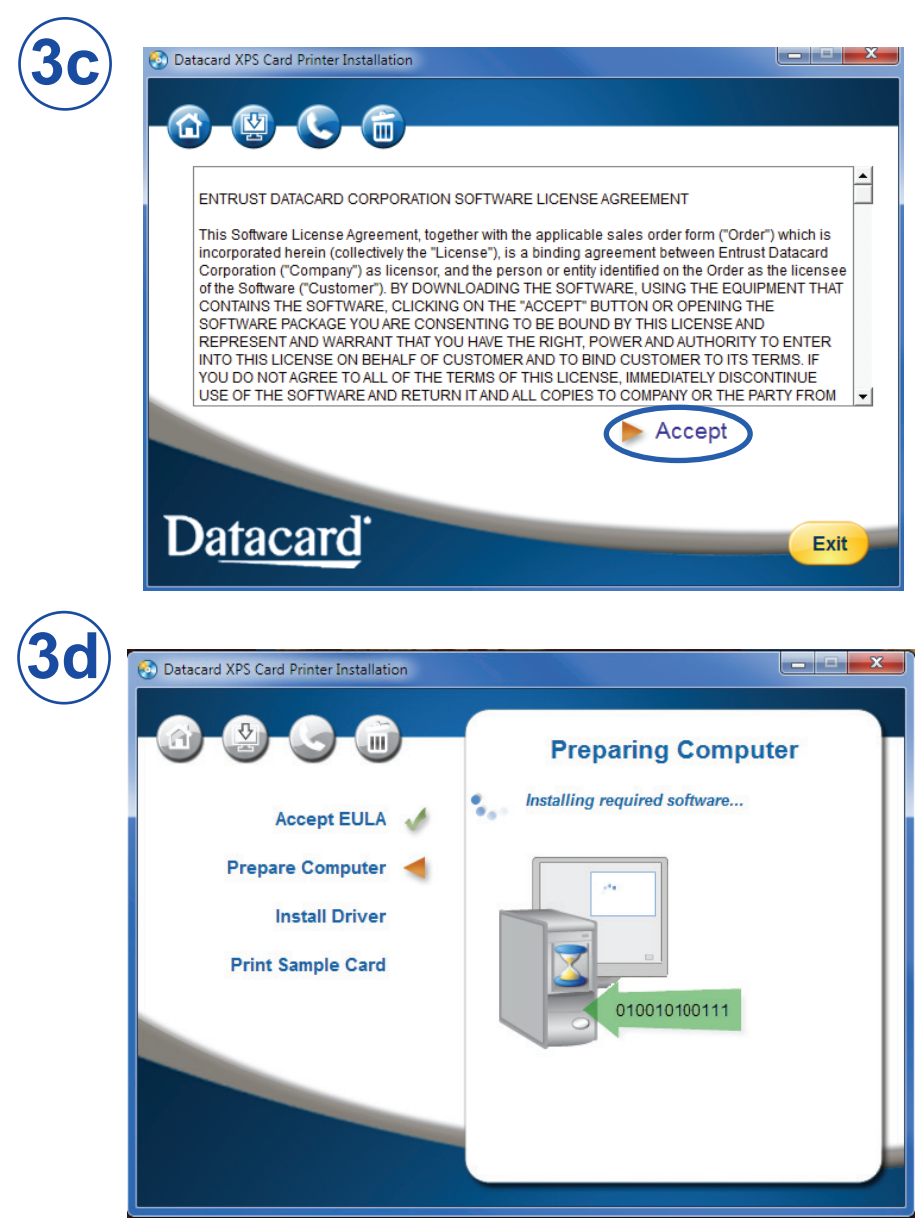

Continúe con el "Paso 4 (USB): Instale una impresora USB" en la página 9 O "Paso 4 (red): Instale una impresora de red" en la página 11.

#### Paso 4 (USB): Instale una impresora USB

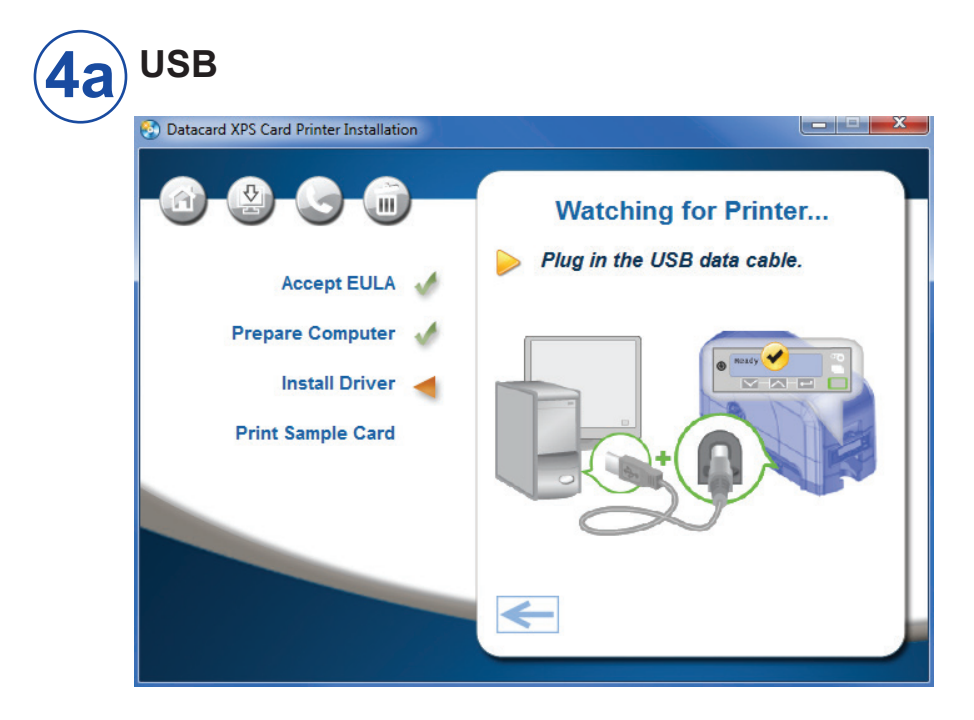

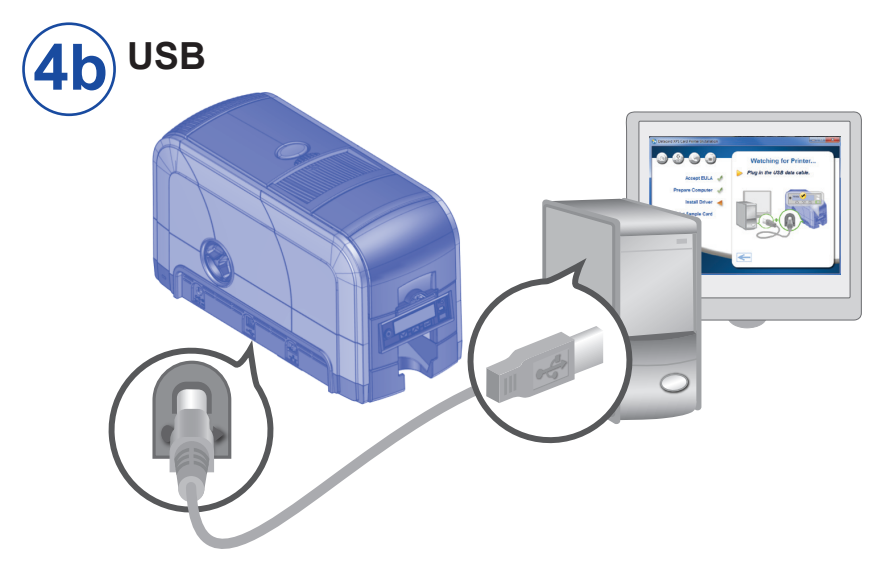

#### Paso 4 (USB): Instale una impresora USB (cont.)

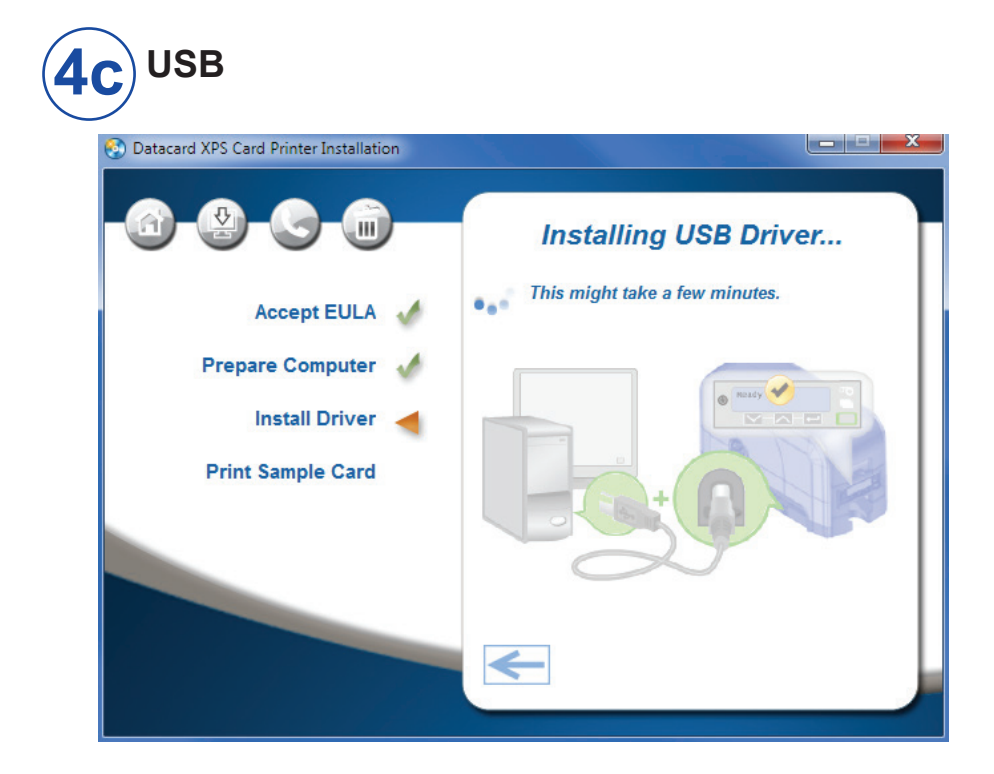

Vaya a "Paso 5: Imprima una tarjeta de muestra" en la página 14.

### Paso 4 (red): Instale una impresora de red

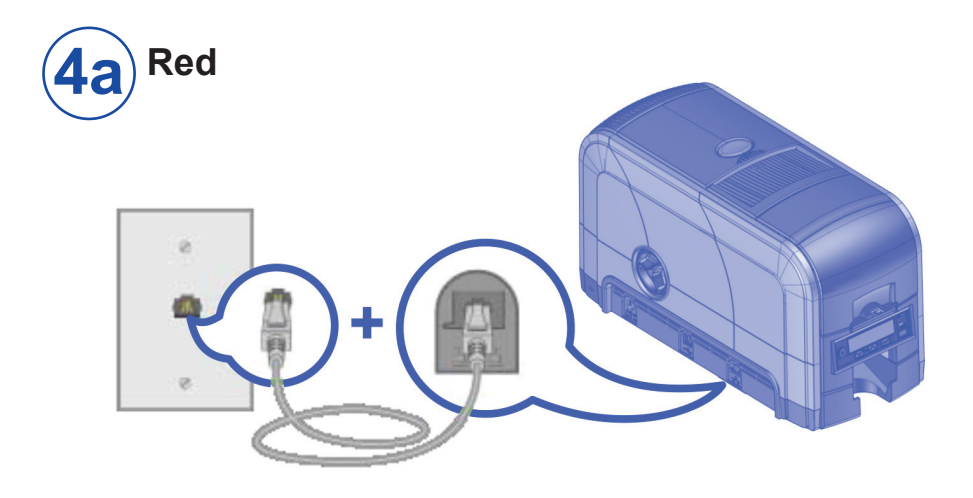

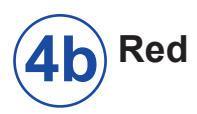

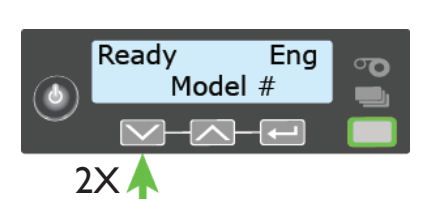

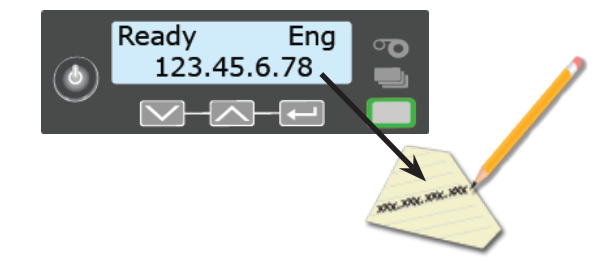

## Paso 4 (red): Instale una impresora de red (cont.)

|        | Datacard XPS Card Printer Installation                                                                                                    |
|--------|----------------------------------------------------------------------------------------------------|
|        | <ul> <li>Install Driver</li> <li>Install Driver</li></ul> |
| 4d Red | XPS Card Printer Properties  Ceneral Sharing Ports Advanced Color Management Security Printer Status Card Counts Supplies About  XPS Card Printer  Print to the following port(c) Documents will print to the first free                                                                                                    |
|        | Port       Description       Printer         LPT3:       Printer Port         COM2:       Serial Port         COM3:       Serial Port         COM4:       Serial Port         COM4:       Serial Port         COM4:       Serial Port         COM4:       Serial Port         COM4:       Serial Port         COM4:       Serial Port         COM4:       Serial Port         COM4:       Serial Port         COM4:       Serial Port         COM4:       Serial Port         COM4:       Serial Port         COM4:       Serial Port         COM4:       Serial Port         Configure Port       Pilete Port         Add Port       Delete Port         Configure Port       Enable bidirectional support         Enable printer pooling       Enable printer pooling                                                                                                    |

#### Paso 4 (red): Instale una impresora de red (cont.)

| t Settings                           | ort woni | tor      |     |                   |                                       |
|--------------------------------------|----------|----------|-----|-------------------|---------------------------------------|
| Port Name: DXP01 Netwo               |          | ork Port |     | 1 XXX.XXX.XXX.XXX |                                       |
| Printer Name or IP Address: 172.16.2 |          |          | <   |                   |                                       |
| Protocol                             |          |          |     |                   |                                       |
| Raw                                  |          |          | LPR |                   |                                       |
| Raw Settings                         |          |          |     |                   |                                       |
| Port Number:                         | 9100     |          |     |                   |                                       |
| LPR Settings                         |          |          |     |                   |                                       |
| Queue Name:                          |          |          |     |                   | an air Rinter Status Card Carata Sura |
| LPR Byte Counting B                  | nabled   |          |     | ICIA .            | econy mine status calo coons supp     |
| SNMP Status Enable                   | d —      |          |     |                   | - First free                          |
| Community Name:                      |          |          |     |                   | A                                     |
| SNMP Device Index:                   | 1        |          |     |                   |                                       |
|                                      | -        |          |     |                   |                                       |
|                                      |          |          | 0   |                   |                                       |
|                                      |          |          | ОК  | I I Deinet        | *                                     |

#### Vaya a "Paso 5: Imprima una tarjeta de muestra" en la página 14.

## Paso 5: Imprima una tarjeta de muestra

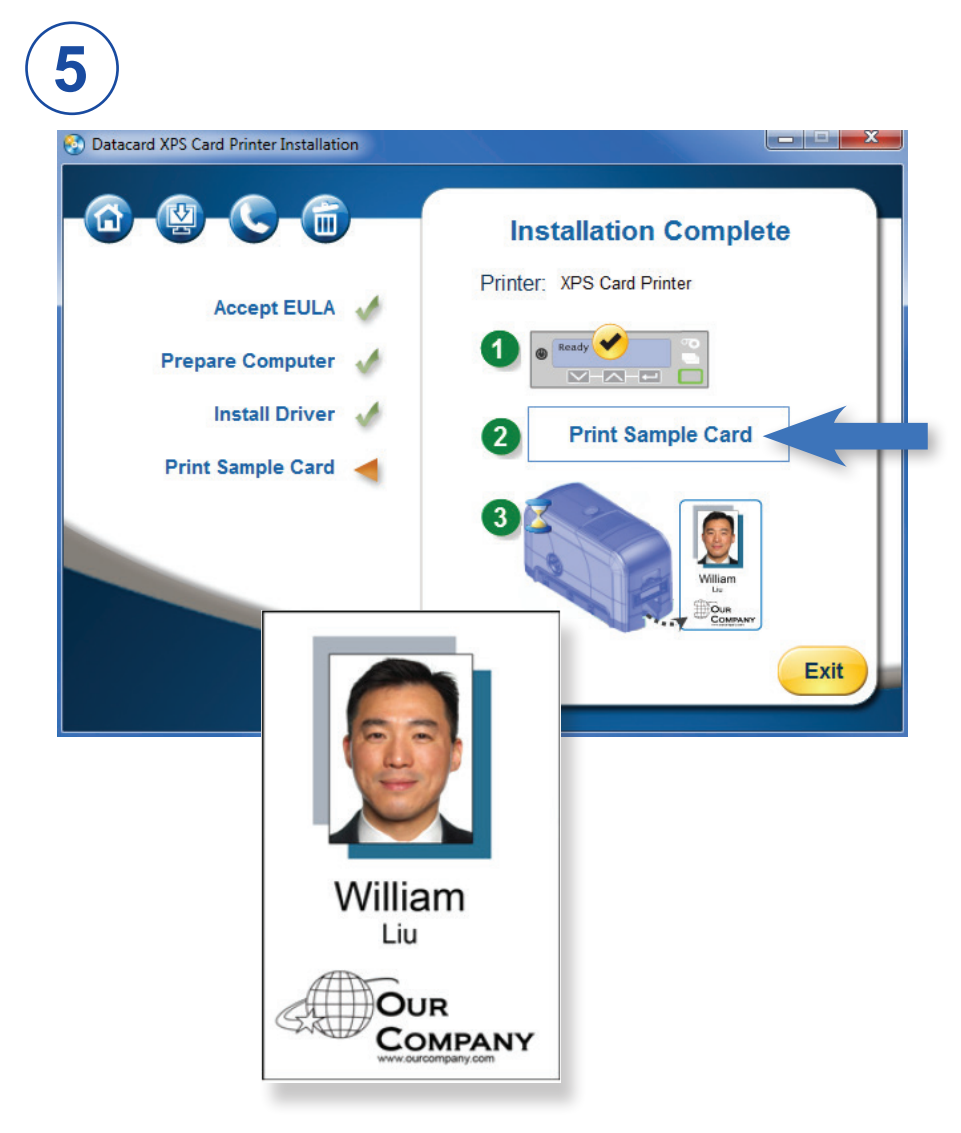

Complete una breve encuesta sobre su experiencia de instalación de productos en:

https://www.datacard.com/datacard-product-installation-report

#### Notas

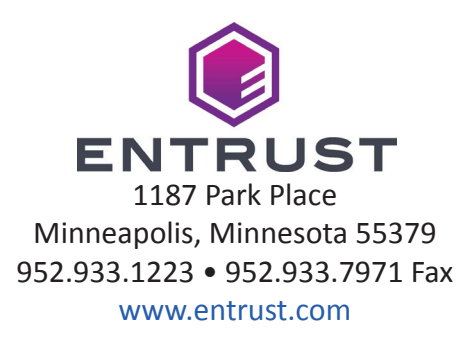

Entrust, Sigma y el diseño de hexágono son marcas comerciales, marcas registradas o marcas de servicio de Entrust Corporation en Estados Unidos y en otros países. Datacard es una marca registrada y marca de servicio de Entrust Corporation en los Estados Unidos y en otros países. Todas las otras marcas comerciales son propiedad de sus respectivos dueños.

© 2012-2020. El diseño y la información que contienen estos materiales están protegidos.